以下の順にインストール作業を行ってください。

1. https://www.python.org/downloads/をアクセスし、下図に示す①の「Downloads」と②

の「View the full list of downloads」を順番にクリックしてください。

| Python                                                      |                                                                                                    |                                                                                                   | PyPI                                                                                                    |                          |              |
|-------------------------------------------------------------|----------------------------------------------------------------------------------------------------|---------------------------------------------------------------------------------------------------|----------------------------------------------------------------------------------------------------|--------------------------|--------------|
| <mark>ệ</mark> pytl                                         | าо∩ื                                                                                                    |                                                                                                   | Donate                                                                                                    | Search                   | GO Socialize |
|                                                             | About Downloads                                                                                                    | Documentation Co                                                                                  | mmunity Success Stor                                                                                                    | ies News Even            | ts           |
| Dov<br>Dow<br>Lookin<br>Linux/<br>Want t<br>Docke<br>Lookin | All releases Source code<br>Source code<br>Source code<br>Windows<br>gfor Python<br>nacOS<br>Other Platforms<br>rimages<br>gfor Python<br>Alternative Imple | Download<br>Python 3.1<br>Note that P<br>eartier.<br>Not the OS y<br>many operat<br>View the full | for Windows<br>0.4<br>ython 3.9+ cannot be used on W<br>ou are looking for? Python can b<br>ing systems and environments.<br>list of downloads | indows 7 or<br>e used on |              |
| Active Python<br>For more informatio                        | Contribute today to th<br>Releases<br>on visit the Python Developer's G                                                                                     | e πthon PSF Spring Fundraiser:<br>uide.                                                           | and show your love for Python!                                                                                                    | Donate Now               |              |
| Python version                                              | Maintenance status                                                                                                    | First released                                                                                    | End of support                                                                                                    | Relea                    | se schedule  |
| 3.10                                                        | bugfix                                                                                                    | 2021-10-04                                                                                        | 2026-10                                                                                                    | PEP                      | 619          |
| 3.9                                                         | bugfix                                                                                                    | 2020-10-05                                                                                        | 2025-10                                                                                                    | PEP                      | 596          |
| 3.8                                                         | security                                                                                                    | 2019-10-14                                                                                        | 2024-10                                                                                                    | PEP                      | 569          |

2. 画面の下にある「Looking for a specific release」のところ、下記のように③の「Python 3.9.4」を探し、右側の④の「Download」をクリックしてください。

| Python releases by versic | on number:    |                                                                                                    |                |  |
|---------------------------|---------------|----------------------------------------------------------------------------------------------------|----------------|--|
| Release version           | Release date  |                                                                                                    | Click for more |  |
| Python 3.8.11             | June 28, 2021 | 🕹 Download                                                                                                    | Release Notes  |  |
| Python 3.6.14             | June 28, 2021 | 🕹 Download                                                                                                    | Release Notes  |  |
| Python 3.7.11             | June 28, 2021 | 🕹 Download                                                                                                    | Release Notes  |  |
| Python 3.9.5              | May 3, 2021   | 🕹 Download                                                                                                    | Release Notes  |  |
| Python 3.8.10             | May 3, 2021   | source and the second second s | Release Notes  |  |
| Python 3.9.4              | April 4, 2021 | Source Download                                                                                                    | Release Notes  |  |
| Python 3.8.9              | April 2, 2021 | 🕹 Download 4                                                                                                    | Release Notes  |  |

3. 次の画面の一番下にある「Files」に、使っている PC の OS に相応しいバージョンを探 してください。例えば、Windows 64bit の OS を利用している場合、下記の⑤の「Windows installer (64-bit)」をクリックして、実行可能ファイルをダウンロードしてください。

| _  | ٠ |     |
|----|---|-----|
|    |   |     |
| г. |   | 162 |
| -  | - |     |

| Version                                | Operating<br>System | Description                                                                             | MD5 Sum                          | File Size | GPG |
|----------------------------------------|---------------------|-----------------------------------------------------------------------------------------|----------------------------------|-----------|-----|
| Gzipped source tarball                 | Source release      |                                                                                         | cc8507b3799ed4d8baa7534cd8d5b35f | 25411523  | SIG |
| XZ compressed source tarball           | Source release      |                                                                                         | 2a3dba5fc75b695c45cf1806156e1a97 | 18900304  | SIG |
| macOS 64-bit Intel installer           | macOS               | for macOS 10.9 and later                                                                | 2b974bfd787f941fb8f80b5b8084e569 | 29866341  | SIG |
| macOS 64-bit universal2<br>installer   | macOS               | for macOS 10.9 and later, including macOS 11 Big Sur on Apple<br>Silicon (experimental) | 9aa68872b9582c6c71151d5dd4f5ebca | 37648771  | SIG |
| Windows embeddable package<br>(32-bit) | Windows             |                                                                                         | b4bd8ec0891891158000c6844222014d | 7580762   | SIG |
| Windows embeddable package<br>(64-bit) | Windows             |                                                                                         | 5c34eb7e79cfe8a92bf56b5168a459f4 | 8419530   | SIG |
| Windows help file                      | Windows             |                                                                                         | aaacfe224768b5e4aa7583c12af68fb0 | 8859759   | SIG |
| Windows installer (32-bit)             | Windows             |                                                                                         | b790fdaff648f757bf0f233e4d05c053 | 27222976  | SIG |
| Windows installer (64-bit) 5           | Windows             | Recommended                                                                             | ebc65aaa142b1d6de450ce241c50e61c | 28323440  | SIG |

4. ダウンロードしたファイルをダブルクリックすると、下記のインストール画面が出ます。 ⑥のチェックを入れて、⑦のカスタマイズインストールをクリックしてください。

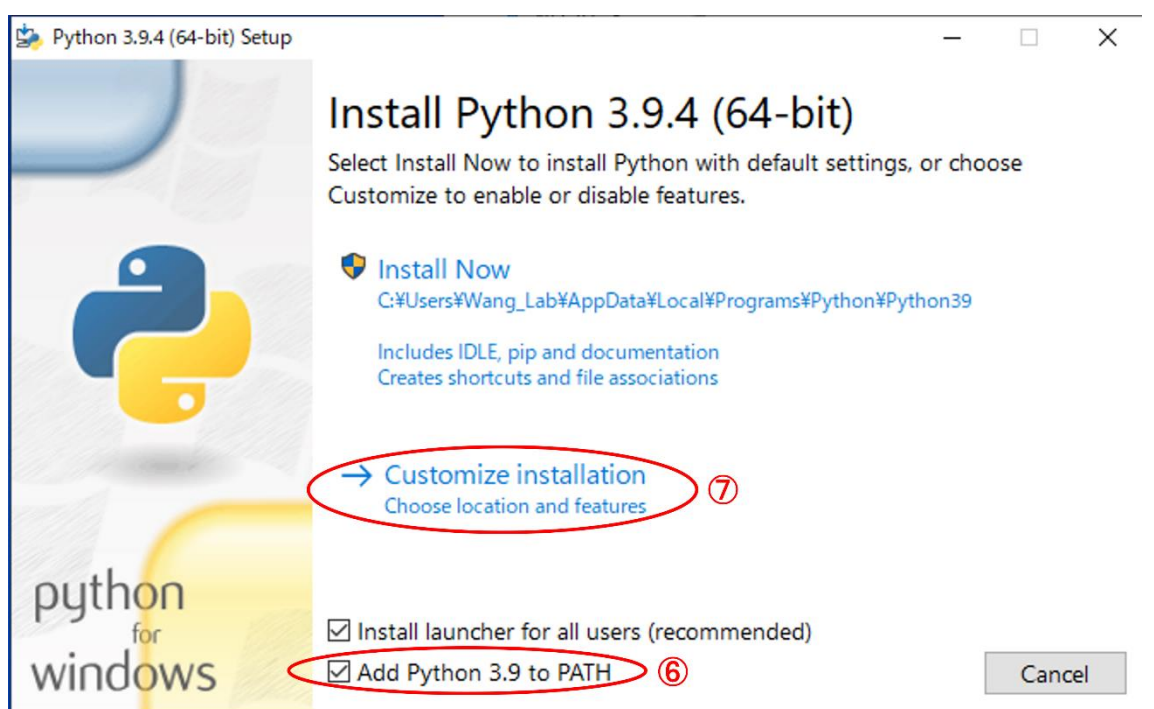

5. 次の画面が出ましたら、そのまま「Next」をクリックして、次に進めてください。

6.「Advanced Options」画面で⑧の「Install for all users」にチェックを入れてください。 必要に応じて⑨のところに望ましい場所を選んでください。そして、⑩の「Install」をクリ ックして、インストールが開始してください。「このアプリがデバイスに変更を加えること を許可しますか?」の画面が出た場合、「はい」をクリックしてください。

| 嬦 Python 3.9.4 (64-bit) Setup | _                                                                                                    | - |       | ×      |
|-------------------------------|----------------------------------------------------------------------------------------------------|---|-------|--------|
|                               | Advanced Options <ul> <li>Install for all users</li> <li>Associate files with Python (requires the py launcher)</li> <li>Create shortcuts for installed applications</li> <li>Add Python to environment variables</li> <li>Precompile standard library</li> <li>Download debugging symbols</li> <li>Download debug binaries (requires VS 2017 or later)</li> </ul> |   |       |        |
| python<br>windows             | Customize install location<br>C:\Program Files\Python39<br>Back                                                                                                    |   | Brows | e<br>! |

7. しばらく待つと、下記のインストール完了の画面が出ます。⑪の「Close」をクリック してインストールを終了してください。

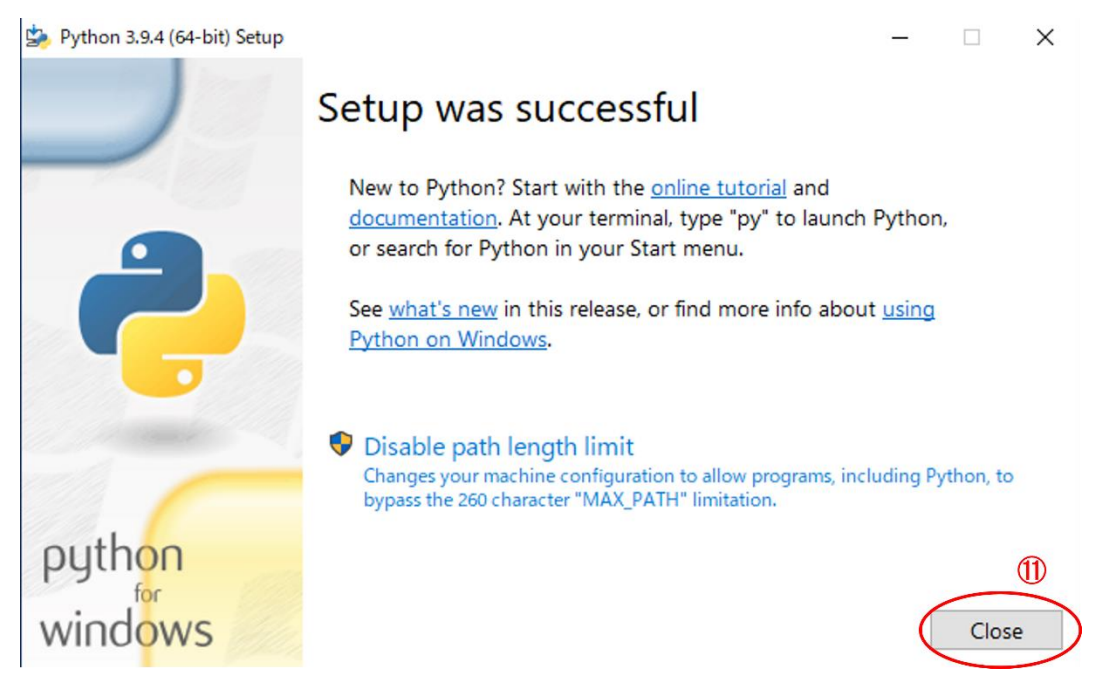

8. インストールが成功したかどうかを確認するために、下記のようにデスクトップ画面左下の検索 BOX に「cmd」を打ち込んでコマンドプロンプトを立ち上げます。

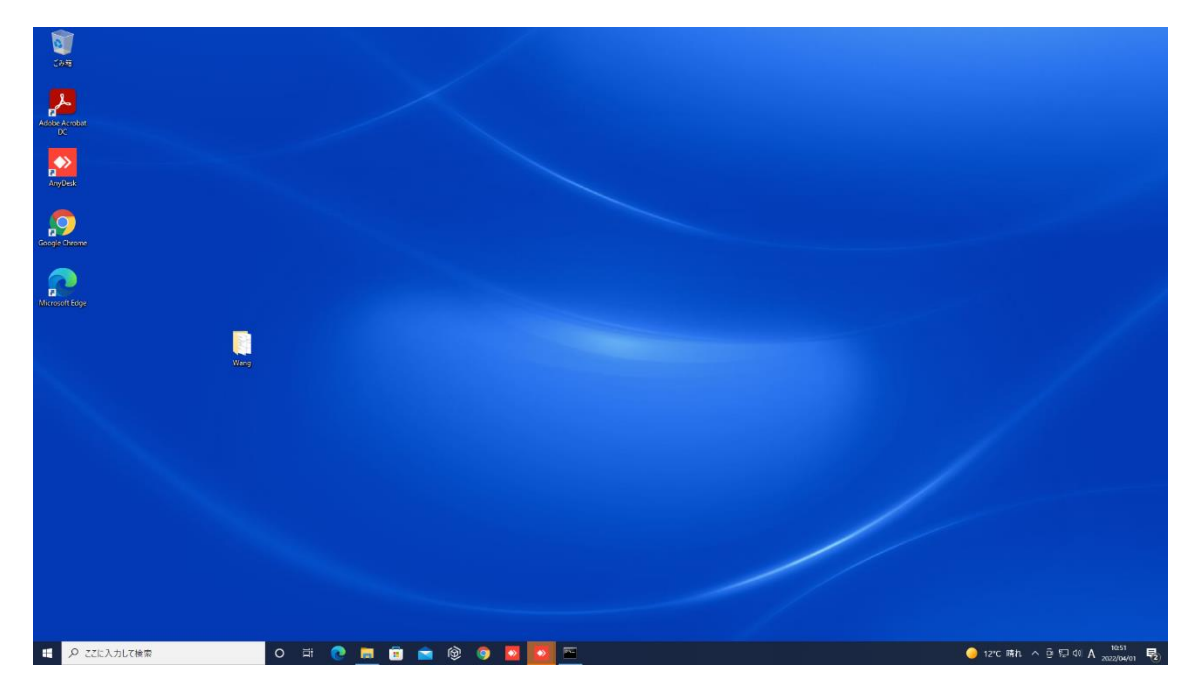

9. コマンドプロンプトで、下記の⑬のように「python --version」を入力し、Enter キーを 押してください。⑭のように「Python 3.9.4」の出力が出た場合、インストールが成功して いることが確認できます。

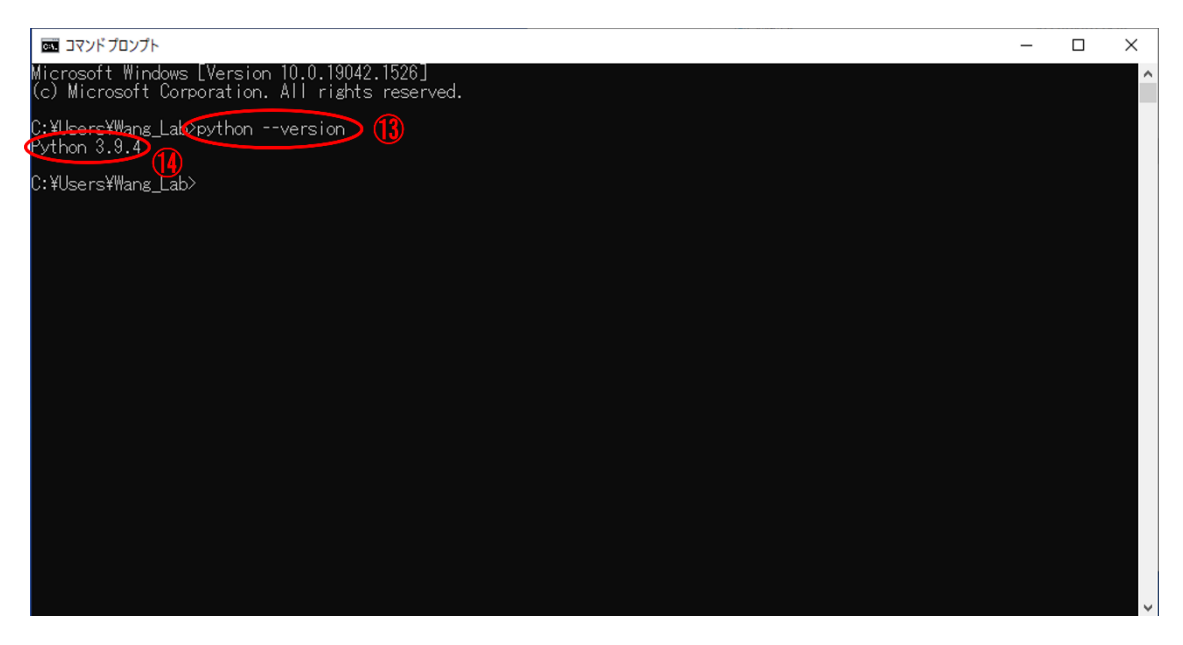